## Para Ver los Resultados de STAAR en el Portal del Estudiante

- 1. En su navegador web vaya a la página www.texasassessment.com
- 2. Ingrese el código de acceso único y la fecha de nacimiento del estudiante y haga clic en **Ingrese** al Portal Del Estudiante para ver el historial completo de pruebas.
  - El código de acceso puede ser localizado:
    - Por medio del Parent Self Serve bajo la etiqueta Prueba en la columna titulada 'Portal Cd"
    - Por medio de su informe de calificaciones de STAAR del año anterior

| TE 🗙 AS ASSE                                  | ESSMENT                                                                                 | PARA FAMILIAS PARA ADMINISTRADORES PARA ED                                                                                                    | UCADORES |
|-----------------------------------------------|-----------------------------------------------------------------------------------------|----------------------------------------------------------------------------------------------------|----------|
| ENTI                                          | ENDA MEJOR LA C <i>I</i>                                                                | LIFICACION DE SU HIJ                                                                                                    | 0        |
| Ingrese al portal s<br>calificación de su l   | entre del est quante para est or más acerca de la<br>hijo y cómo a judarle a mejorarla. | TEA THE AND THE AND TH                                                                                                    |          |
| Cídigo de acceso<br>única para<br>estudiantes | Código de acceso                                                                        | RESUMEN DEL PORTAL DEL ESTUDIAN                                                                                                    | TE       |
| Fecha de<br>nacimiento<br>del estudiante      | Mes 🔻 Día 🔻 Año 🔻                                                                       | Hernich del Comission<br>Hernich del Comission<br>Hernich del Comission |          |
|                                               | Ingrese al Portal del estudiante                                                        |                                                                                                    |          |
|                                               | Buscar mi código de acceso                                                              | Aprenda a usar el Portal del Estudiante                                                                                                    |          |
|                                               |                                                                                         | VER TRANSCRIPCIÓN VIDEO CON AUDIODESCRIPCIÓ                                                                                                    | N        |
|                                               |                                                                                         |                                                                                                    |          |

3. Si no tiene el código de acceso único para estudiante, haga clic en "Buscar mi código de acceso"

4. Ingrese los datos completamente y haga clic en "Ir"

| Nombre del estudiante | o S | 4         |              |  |
|-----------------------|-----|-----------|--------------|--|
|                       | o S | Nombre de | l estudiante |  |
| SSN o Nuìmero S       |     | SSN o Nuì | mero S       |  |

¿Dónde está mi clave de acceso?

- Cancelar búsqueda de clave de acceso única
- 5. El código de acceso único y la fecha de nacimiento aparecerán automáticamente. Haga clic en "Ir" para acceder al historial completo de exámenes de su hijo/a.

| Ing | grese la c   | lave     | le acce    | eso y la | a fecha | de naci | miento | del es | studiar | nte: |
|-----|--------------|----------|------------|----------|---------|---------|--------|--------|---------|------|
|     | Búsqueda e:  | xitosa d | e clave de | e acceso |         |         |        |        |         |      |
|     | 5JT7Y0       | (Eje     | emplo      | )        |         |         | lr 🖌   |        |         |      |
|     | enero        | ۲        | 6          | •        | 1998    | •       |        |        |         |      |
| ► 7 | Dónde está i | mi clave | de acces   | :0?      |         |         |        |        |         |      |

Búsqueda de clave de acceso

Para ingresar a la página y ver los resultados de la evaluación de su hijo, ingrese la clave de acceso única de seis dígitos y la fecha de nacimiento que aparecen en su informe de calificaciones de STAAR más reciente. La clave debe ingresarse exactamente como aparece.

¿No tiene una clave de acceso única?

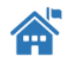

Si usted no tiene una clave de acceso única o una copia del informe de calificaciones de STAAR de su hijo, contacte por favor a su escuela.